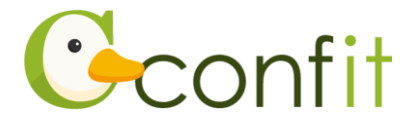

# 日本助産学会学術集会 参加登録操作マニュアル (発表者の方)

# はじめに

参加登録は、Web システム(Confit)で受け付けます。 最初にアカウントを作成してから、参加登録に進んでください。 Web における参加登録の流れは、以下 1・2 をご確認ください。

## 1. 大会アカウントでログインする

#### ■STEP1 ログイン画面にアクセスする

Web システムのログイン画面にアクセスしてください。

URL

https://jam.confit.atlas.jp/login

## ■STEP2 メールアドレス・パスワードを登録する

①「ログイン / 新規登録」をクリックし、学術大会用プラットフォーム「Confit」の ログイン画面にアクセスします。

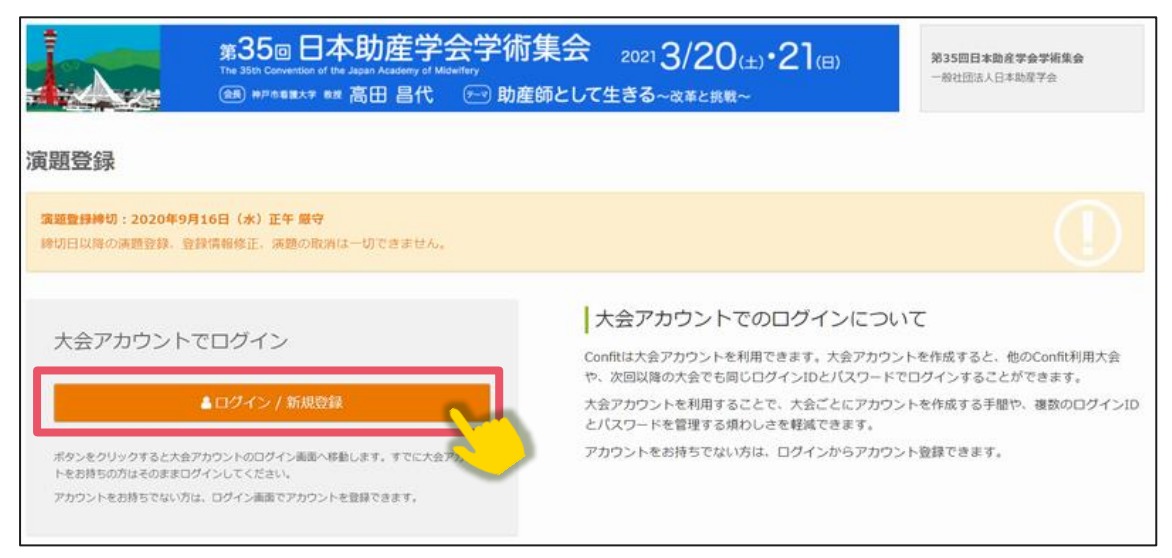

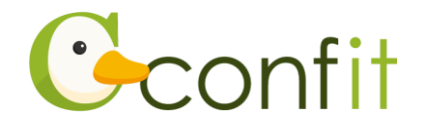

②メールアドレスを入力し、「次へ」をクリックします。

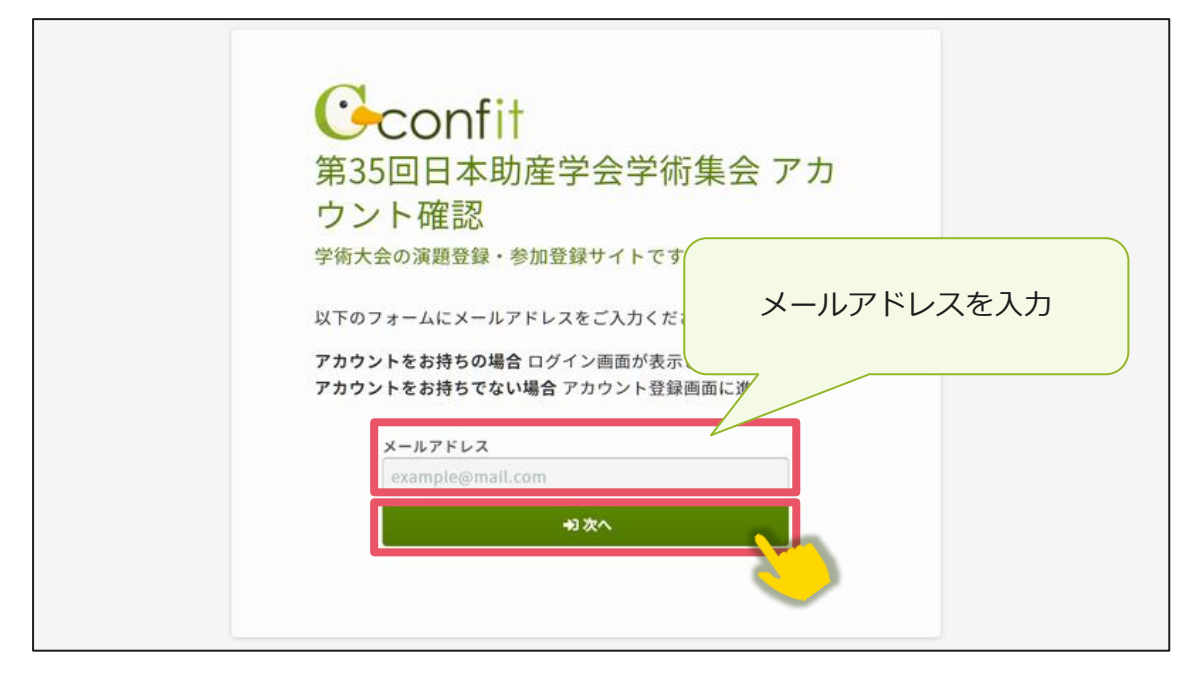

②パスワードを入力の上、「ログイン」ボタンをクリックしてください。

| Confitアカウントログイン                                                                                  |  |
|--------------------------------------------------------------------------------------------------|--|
| 入力したメールアドレスでアカウントが見つかりました。<br>パスワードを入力しダッシュボードにお進みください。 <u>別のメールア</u><br><u>ドレスでログインする場合はこちら</u> |  |
| メールアドレス<br>@atlas.jp                                                                             |  |
| パスワード                                                                                            |  |
| パスワードをお忘れですか?                                                                                    |  |
| +) ログイン                                                                                          |  |
|                                                                                                  |  |

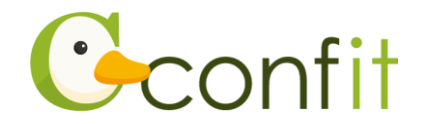

# 2. 参加登録をする

### ■STEP1 参加登録画面にアクセスする

「登録はこちらから」ボタンをクリックしてください。

| 第35回日本助産学会学術集会<br>会期: 2021年3月20日(土)~3月21日(日)                          |                                                         |
|-----------------------------------------------------------------------|---------------------------------------------------------|
| 登録日程・登録状況<br>• 登録へ進むと、アカウント情報を登録<br>• アカウント情報登録後に、以下の各種<br>登録はこちらから ビ | する画面が表示されます。<br>登録へ進めます。                                |
| 事前参加登録                                                                | 登録期間<br>2020年10月21日(水) 0:00 ~ 2021年1月13日(水) 12:00 (期間前) |

## ■STEP2 参加情報を登録する

①同意事項を確認の上、「同意する」にチェックを入れてから「参加登録」ボタンをク

リックしてください。

| 参加登録                                                                                                    |  |
|----------------------------------------------------------------------------------------------------|--|
| 事前参加登録時切:2021年1月13日 (水) 厳守<br>縁切日以降の参加登録。登録情報修正、参加登録の取消は一切できません。<br>また、参加登録費お交払い後の参加登録の取消もできません。                                                                                  |  |
| 参加登録には、以下の項目への同意が必要です。内容をご確認のうえ、同意いただける場合、「同意する」をチェックして、参加登録を開始してください。<br>・参加登録費が事前参加登録締切日である2021年1月13日 (水) までにご入金いただけない場合、参加登録を無効とします。<br>・事前登録により納入された参加費は返却に応じかねますので予めご了承ください。 |  |
| 「「「「」」「「」」「「」」「」」「「」」「」」「「」」「」」「」」「」」「」                                                                                                    |  |

- ②事前参加登録費、セーフ・マザーフッド基金への募金、支払方法をご選択の上、画 面の指示に従って登録してください。
- ③登録完了後、ご選択された支払方法に従って決済画面が表示されます。決済手続き をしてください。
  - ※銀行振込をご選択の場合は、画面に表示された振込先情報を記録の上で、ご入金 ください。

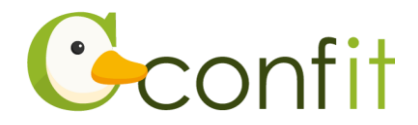

以上の操作により参加登録が完了です。

参加登録および決済完了後、システムに登録しているメールアドレス宛に参加登録完 了通知および決済完了通知が届きますので、ご確認ください。(参加登録が完了してい ても決済が完了していない場合には、参加登録は成立しません。)

なお、参加登録は決定手続き前であれば、登録締切日まで何度でも更新可能です。 参加登録締切間際には、アクセスがしづらい状況になる場合がありますので、余裕を もって登録してください。

また、所属の異動等により演題登録時の個人情報から変更になっている場合は、「アカ ウント情報」から登録している個人情報を更新してください。

※「アカウント情報」を更新しても会員管理システムに登録されている情報は更新されません。会員管理システム上での情報も更新したい場合は、別途会員管理システムにアクセスの上、情報を更新してください。